Uploading a configuration file into the Atlas 550

Follow these steps to upload a configuration file in to the Atlas 550.

- From <a href="http://cisco.netacad.net">http://cisco.netacad.net</a> log into the CCNA site and download the Atlas 550 configuration file from the Curriculum & Tools Download Area under the instructors Toolbox
- 2. Using the nine pin sub-D connector and serial cable that are supplied with the Adtran, connect your workstation to either the CRAFT port on the front panel or the Control/Chain on port on the rear panel of the unit.
- 3. Use a VT-100 terminal emulation client (HyperTerminal or the Adtran utility) to access the Atlas 550. The VT-100 Terminal should be set as follows:
  - Set the baud rate to 9600 baud (8/N/1)
  - Press **Enter** repeatedly on the keyboard until the LOGIN menu requiring a password appears.
  - The default password is password
- 4. After the password is accepted you will need to define the IP address of the Atlas 550. Take the following steps to do this.
  - Determine the IP address you wish to assign the 550.
  - Navigate the following path from the terminal menu: Atlas 550/System Config/Ethernet Port/ IP Address
  - Enter the IP address and then press enter.
- 5. Before moving on to retrieving the configuration file, ensure that the TFTP server is running on a remote machine and that the TFTP server and Atlas 550 can ping each other.
- 6. To retrieve the configuration file, you will have to log into the Atlas 550 main menu. This can be done once again using a VT-100 terminal or telnet.
- 7. From the main menu, select the system utility menu, then the config transfer menu.
- 8. Set the TFTP Server address to the IP address of the machine running the TFTP server program.
- 9. Change the TFTP server filename to the filename of the configuration you wish to load. This is the file you obtained in step 1.
- 10. Move to the Load and Use Config button and press Enter to proceed with the transfer. Respond with Y to confirm the transfer request.

The Atlas 550 will reboot immediately after a configuration successfully loads. No additional confirmation is requested, and any online sessions are terminated.

Congratulations you are done.